# **Azure Cloud Deployment**

This page contains instructions on how to deploy VoipNow in Azure Cloud.

- Requirements
- Installation Steps
  - Log in to Azure Portal
  - Create the Virtual Machine
  - Set the web interface password
- Access the VoipNow web interface

Get Help

If something is unclear or you need further assistance, do not hesitate to open a ticket in the 4PSA Support Zone or ask a question in our monitored GetS atisfaction community.

# Requirements

In order to use VoipNow in Azure Cloud, you need an Azure account. You can create one here. Then you need to log in to portal.azure.com and create a Virtual Machine using the VoipNow template from Azure Marketplace, as shown below.

## Installation Steps

## Log in to Azure Portal

Log in to portal.azure.com.

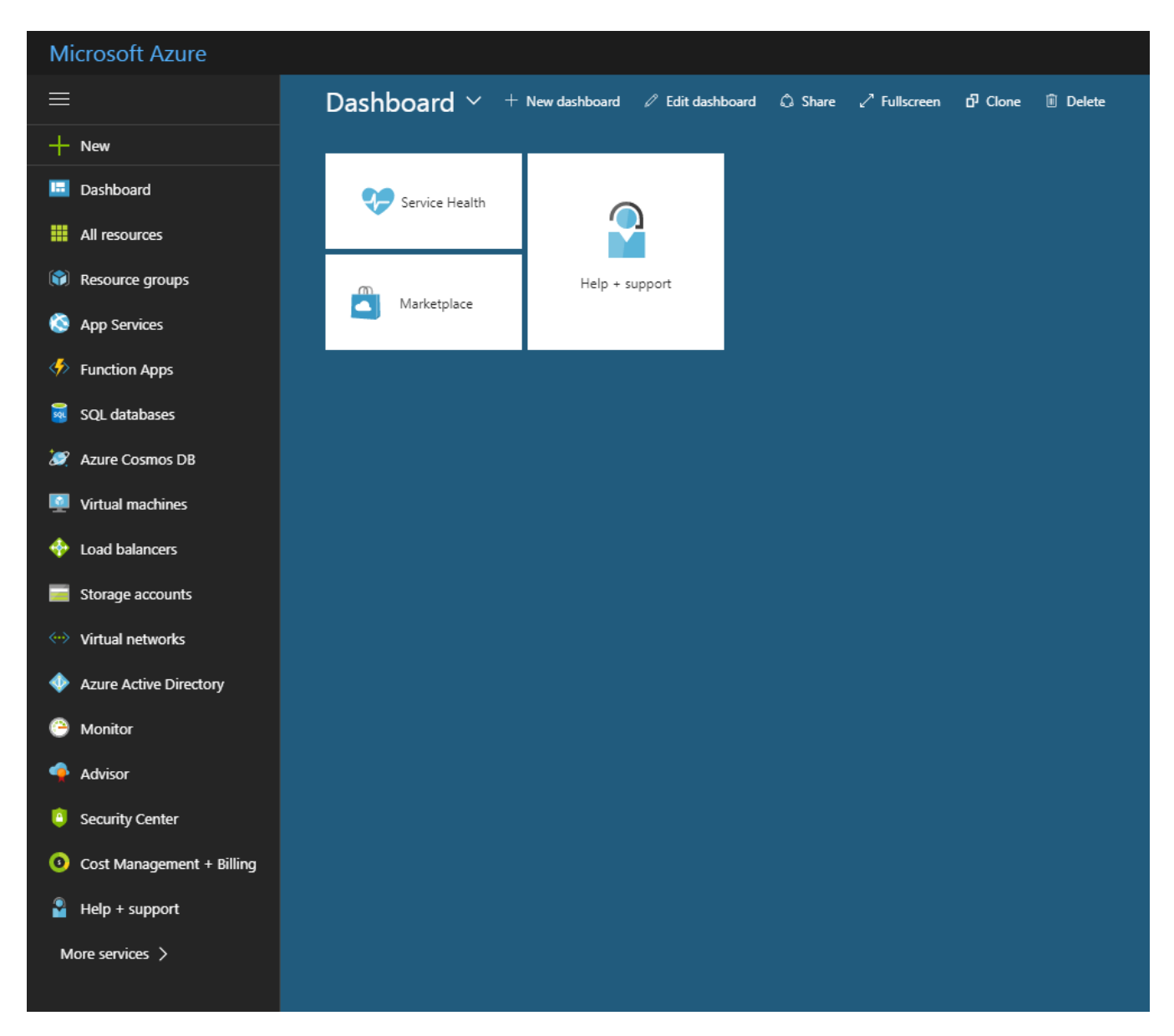

Open the Virtual machines section and click Create Virtual Machine.

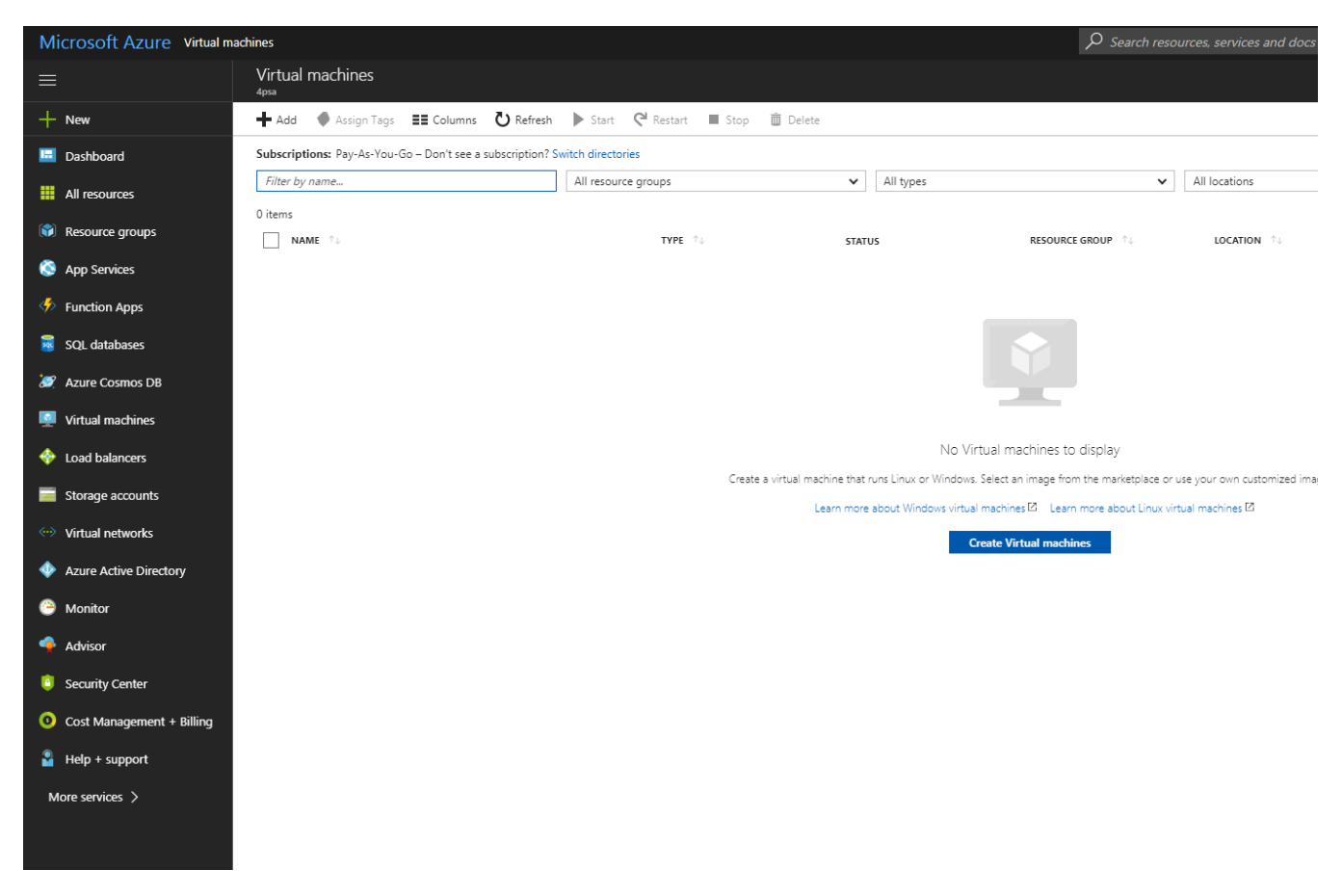

Search for VoipNow in Azure Marketplace.

| Microsoft Azure Virtual machines > Compute |                           |               |           |                        |  |
|--------------------------------------------|---------------------------|---------------|-----------|------------------------|--|
|                                            |                           | Compute       |           | * 🗆 ×                  |  |
| +                                          | New                       | ▼ Filter      |           |                        |  |
|                                            | Dashboard                 | 𝒫 voipnow     |           | ×                      |  |
|                                            | All resources             | Populte       |           |                        |  |
| 1                                          | Resource groups           | Nesuits       |           |                        |  |
| õ                                          | App Services              | NAME          | PUBLISHER | CATEGORY               |  |
| 4>                                         | Function Apps             | VoipNow 5.2.5 | 4PSA      | Virtual Machine Images |  |
| <b>)</b>                                   | SQL databases             |               |           |                        |  |
| 2                                          | Azure Cosmos DB           |               |           |                        |  |
| <b>1</b>                                   | Virtual machines          |               |           |                        |  |
| -                                          | Load balancers            |               |           |                        |  |
|                                            | Storage accounts          |               |           |                        |  |
|                                            | Virtual networks          |               |           |                        |  |
| •                                          | Azure Active Directory    |               |           |                        |  |
| 0                                          | Monitor                   |               |           |                        |  |
| -                                          | Advisor                   |               |           |                        |  |
| ē                                          | Security Center           |               |           |                        |  |
| 3                                          | Cost Management + Billing |               |           |                        |  |
| 2                                          | Help + support            |               |           |                        |  |
| M                                          | Nore services 〉           |               |           |                        |  |
|                                            |                           |               |           |                        |  |

## **Create the Virtual Machine**

In order to launch a new VoipNow virtual machine, select VoipNow and press the Create button at the bottom right.

| Microsoft Azure Virtual ma | achines > Compute > VoipNow 5.2.5 |           |                        | → Search resources, s                                                                                                    | ervices and docs                                                                                                    | ×                                                                                                    |
|----------------------------|-----------------------------------|-----------|------------------------|----------------------------------------------------------------------------------------------------|----------------------------------------------------------------------------------------------------|----------------------------------------------------------------------------------------------------|
|                            | Compute                           |           | * × (                  | VoipNow 5.2.5                                                                                                    |                                                                                                    |                                                                                                    |
| + New                      | <b>Y</b> Filter                   |           |                        | Bring Your Own License enabl                                                                                                    | ed.                                                                                                    | ad econoimtic                                                                                                    |
| 😐 Dashboard                | Q. VoinNow                        |           | ×                      | robust enterprise PBX, video, pr<br>faxing, and mobility. Used by m                                                                                                    | esence, instant messaging, contact<br>ore than 10.000 service providers v                                                                                                    | center feature:                                                                                                    |
| All resources              | 2- Vegeton                        |           |                        | Learn more Company Website \                                                                                                    | /oipNow HomePage WiKi VoipNov                                                                                                    | w Pricing                                                                                                    |
| 📦 Resource groups          | Results                           |           |                        | 🔰 f in ሃ 8                                                                                                    |                                                                                                    |                                                                                                    |
| App Services               | NAME                              | PUBLISHER | CATEGORY               |                                                                                                    | Laured                                                                                                    | a Dem Nation of Mandelson                                                                                                    |
| Function Apps              | VoipNow 5.2.5                     | 4PSA      | Virtual Machine Images | Uarr                                                                                                    |                                                                                                    | Cultri Butors                                                                                                    |
| 🧧 SQL databases            |                                   |           |                        | Romana<br>System A Construction of the Construction of the Constructi | Definition     Definition     D | Carriedon Carriedon Carrie |
| 🥖 Azure Cosmos DB          |                                   |           |                        | Charana<br>Cal Segura<br>Cal Segura<br>Cal Segura<br>Segura<br>Segura                                                                                                    | Typins Trepails                                                                                                    | Contraction Strengthere                                                                                                    |
| Virtual machines           |                                   |           |                        | 1 Difference in Standards                                                                                                    | Louch      Collinering     Loughter Vays                                                                                                    |                                                                                                    |
| 💠 Load balancers           |                                   |           |                        |                                                                                                    |                                                                                                    |                                                                                                    |
| Storage accounts           |                                   |           |                        |                                                                                                    |                                                                                                    |                                                                                                    |
| ↔ Virtual networks         |                                   |           |                        |                                                                                                    |                                                                                                    |                                                                                                    |
| Azure Active Directory     |                                   |           |                        | Earld-Station?                                                                                                    |                                                                                                    |                                                                                                    |
| 🕒 Monitor                  |                                   |           |                        |                                                                                                    |                                                                                                    |                                                                                                    |
| 🔷 Advisor                  |                                   |           |                        | PUBLISHER                                                                                                    | 4PSA                                                                                                    |                                                                                                    |
| Security Center            |                                   |           |                        | LISEELII LINKS                                                                                                    | Company Website<br>VoipNow HomePage                                                                                                    |                                                                                                    |
| Oost Management + Billing  |                                   |           |                        | USEI DE ENVRS                                                                                                    | VoipNow Pricing<br>WiKi                                                                                                    |                                                                                                    |
| Help + support             |                                   |           |                        | SUPPORT                                                                                                    | https://help.4psa.com                                                                                                    |                                                                                                    |
| More services >            |                                   |           |                        |                                                                                                    |                                                                                                    |                                                                                                    |
|                            |                                   |           |                        |                                                                                                    |                                                                                                    |                                                                                                    |
|                            |                                   |           |                        |                                                                                                    |                                                                                                    |                                                                                                    |
|                            |                                   |           |                        | Select a deployment model  Resource Manager                                                                                                    | ~                                                                                                    |                                                                                                    |
|                            |                                   |           |                        | Croste                                                                                                    |                                                                                                    |                                                                                                    |
|                            |                                   |           |                        | Create                                                                                                    |                                                                                                    |                                                                                                    |

Please note that Azure Marketplace might have several VoipNow versions. So, if you want to deploy a new system, make sure you are using the latest VoipNow version.

#### Enter the basic virtual machine information

Fill in the required fields with the following information:

- Machine name
- SSH username
  Automic SSH public key or assword
- Subscription type
  Resource and location where the machine will be created

| Microsoft Azure Virtual mach                                 | nines > | Compute > VoipNow 5.2.5             | 5 > | <ul> <li>Create virtual machine &gt; Basics</li> </ul> |   |
|--------------------------------------------------------------|---------|-------------------------------------|-----|--------------------------------------------------------|---|
| ≡                                                            | Create  | virtual machine                     |     | × Basics 🗖                                             | × |
| + New                                                        | 1       | Basics                              | >   | Name     voipnow                                       | 7 |
| Dashboard     All resources                                  |         | Configure basic settings            |     | VM disk type 🖲                                         | - |
| Resource groups                                              | 2       | Size<br>Choose virtual machine size | >   | > * User name                                          |   |
| Services                                                     | 3       | Settings                            | >   | 4psa  * Authentication type                            | 4 |
| Function Apps                                                |         | Configure optional features         |     | SSH public key  Password  * SSH public key             |   |
| 🧭 Azure Cosmos DB                                            | 4       | Summary<br>VoipNow 5.2.5            | >   |                                                        |   |
| Virtual machines                                             |         |                                     |     | Subscription                                           |   |
| <ul> <li>Load balancers</li> <li>Storage accounts</li> </ul> |         |                                     |     | * Resource group                                       |   |
| ↔ Virtual networks                                           |         |                                     |     | Default-Storage-EastUS                                 | , |
| Azure Active Directory                                       |         |                                     |     | ★ Location<br>East US                                  | • |
| <ul> <li>Monitor</li> <li>Advisor</li> </ul>                 |         |                                     |     |                                                        |   |
| Security Center                                              |         |                                     |     |                                                        |   |
| Cost Management + Billing                                    |         |                                     |     |                                                        |   |
| Help + support More services >                               |         |                                     |     |                                                        |   |
| · · · · · · · · · · · · · · · · · · ·                        |         |                                     |     |                                                        |   |
|                                                              |         |                                     |     |                                                        |   |
|                                                              |         |                                     |     |                                                        |   |
|                                                              |         |                                     |     | ОК                                                     |   |

#### Set the virtual machine size

Choose a correct virtual machine size, taking into account the number of users it will support. If you need help with this piece of information, please contact our support team.

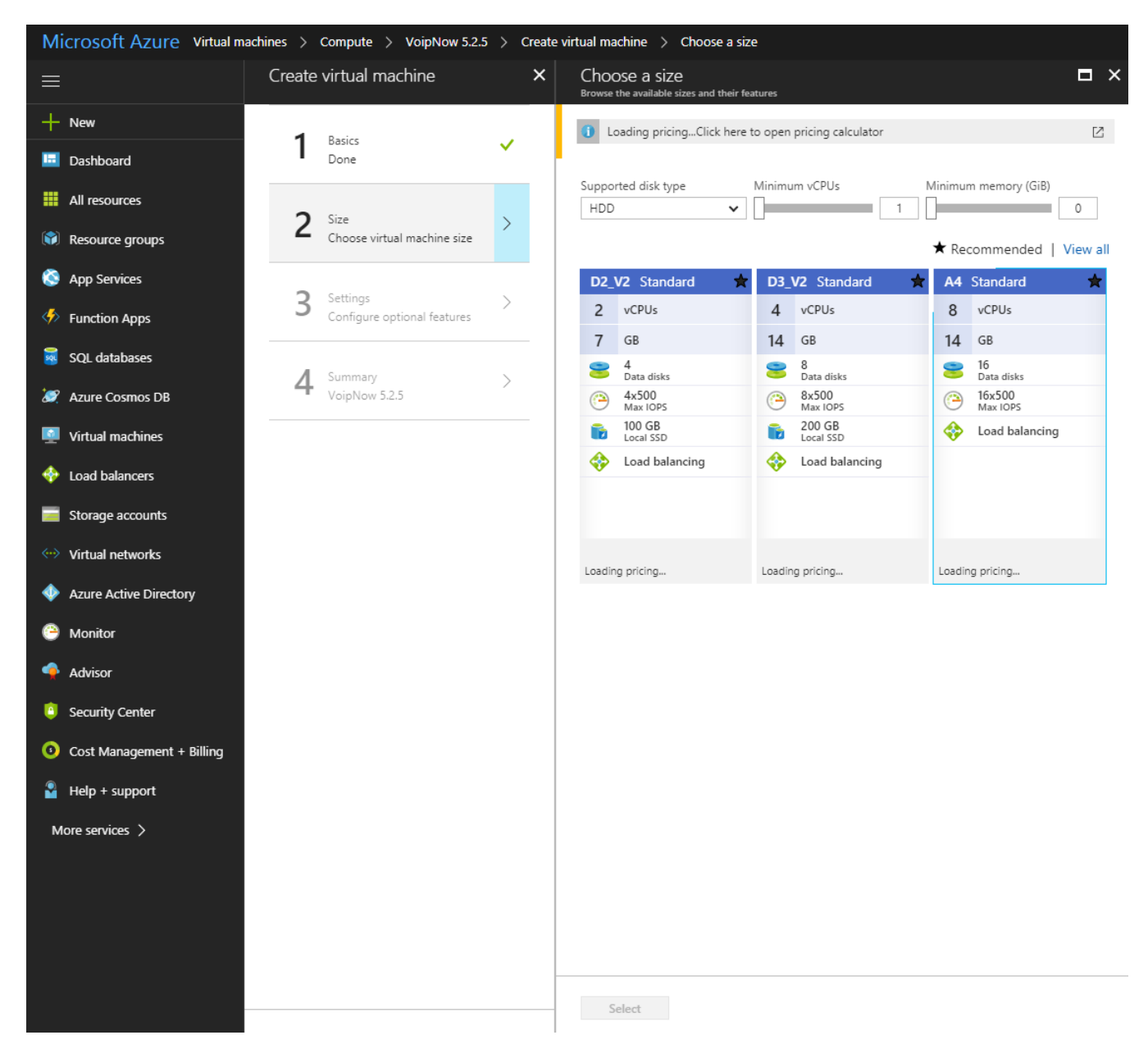

#### Adjust the virtual machine storage

If you have special requirements, you can change the virtual machine storage options. Otherwise the default settings should be fine.

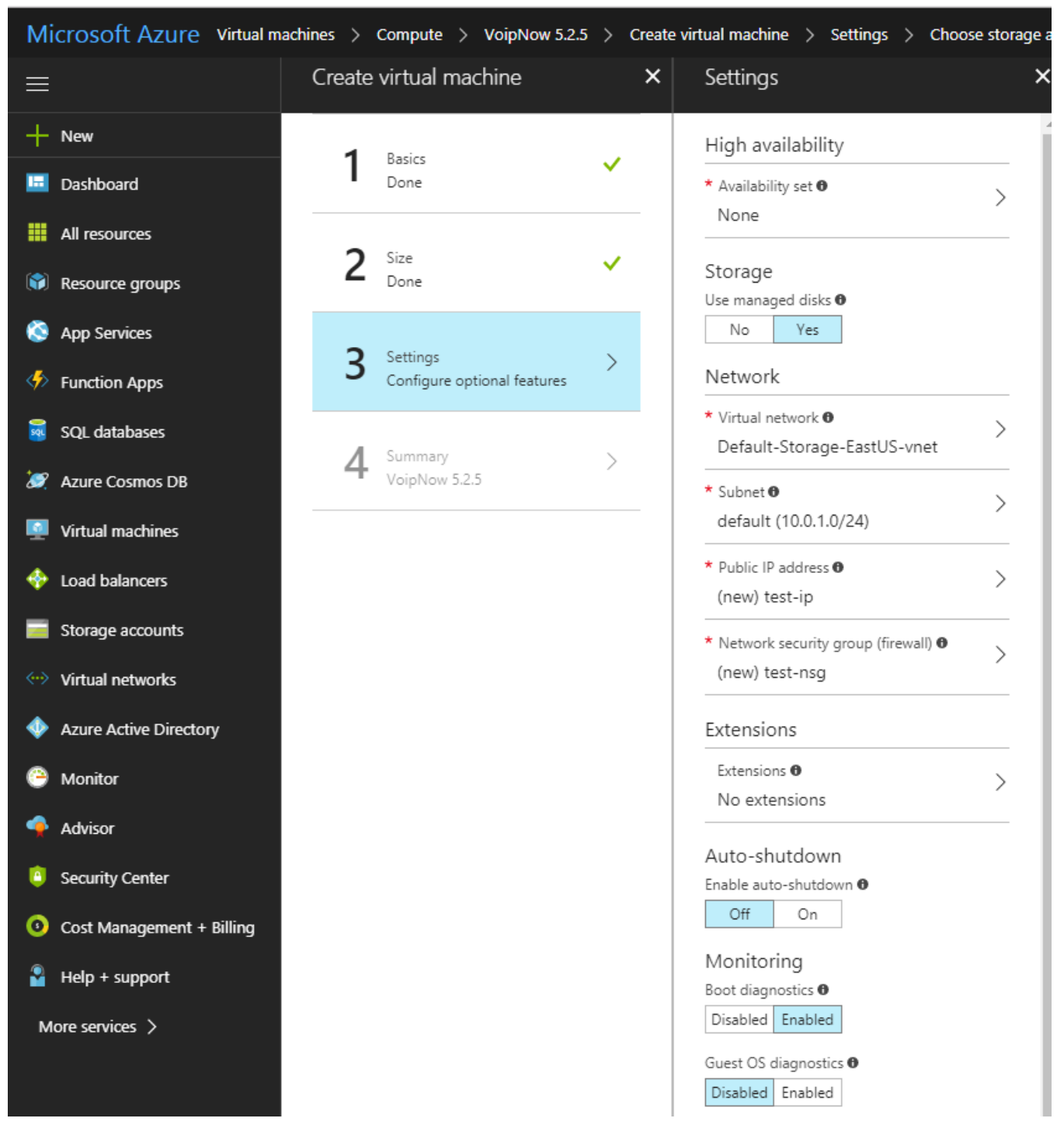

### Adjust the network security group (firewall)

By default, Azure blocks all incoming traffic to the virtual machine. However, you can add a custom inbound security rule that will allow all incoming traffic.

| Microsoft Azure New       | > Create virtual machine > Settings > Choose network security group > Create network security group > Add inbound security rule |
|---------------------------|----------------------------------------------------------------------------------------------------|
| ≡                         | Add inbound security rule                                                                                                    |
| + New                     | X Advanced                                                                                                    |
| 🔲 Dashboard               | Service 🔁                                                                                                    |
| All resources             | Custom                                                                                                    |
| Resource groups           | * Port ranges 🛛                                                                                                    |
| 🙆 Ann Services            | * Priority 🖲                                                                                                    |
|                           | 100                                                                                                    |
| Function Apps             | * Name                                                                                                    |
| 🐱 SQL databases           | Port_Any                                                                                                    |
| 🤵 Azure Cosmos DB         | Description                                                                                                    |
| Virtual machines          |                                                                                                    |
| 🚸 Load balancers          |                                                                                                    |
| Storage accounts          |                                                                                                    |
| ↔ Virtual networks        |                                                                                                    |
| Azure Active Directory    |                                                                                                    |
| 🕒 Monitor                 |                                                                                                    |
| 🔶 Advisor                 |                                                                                                    |
| Security Center           |                                                                                                    |
| Oost Management + Billing |                                                                                                    |
| Pelp + support            |                                                                                                    |
| 🏮 Network security groups |                                                                                                    |
| More services >           |                                                                                                    |
|                           |                                                                                                    |
|                           |                                                                                                    |
|                           |                                                                                                    |
|                           | OK                                                                                                    |
|                           |                                                                                                    |

### Review the settings and create the virtual machine

If you double-checked all settings and everything looks OK, press the Create button at bottom right.

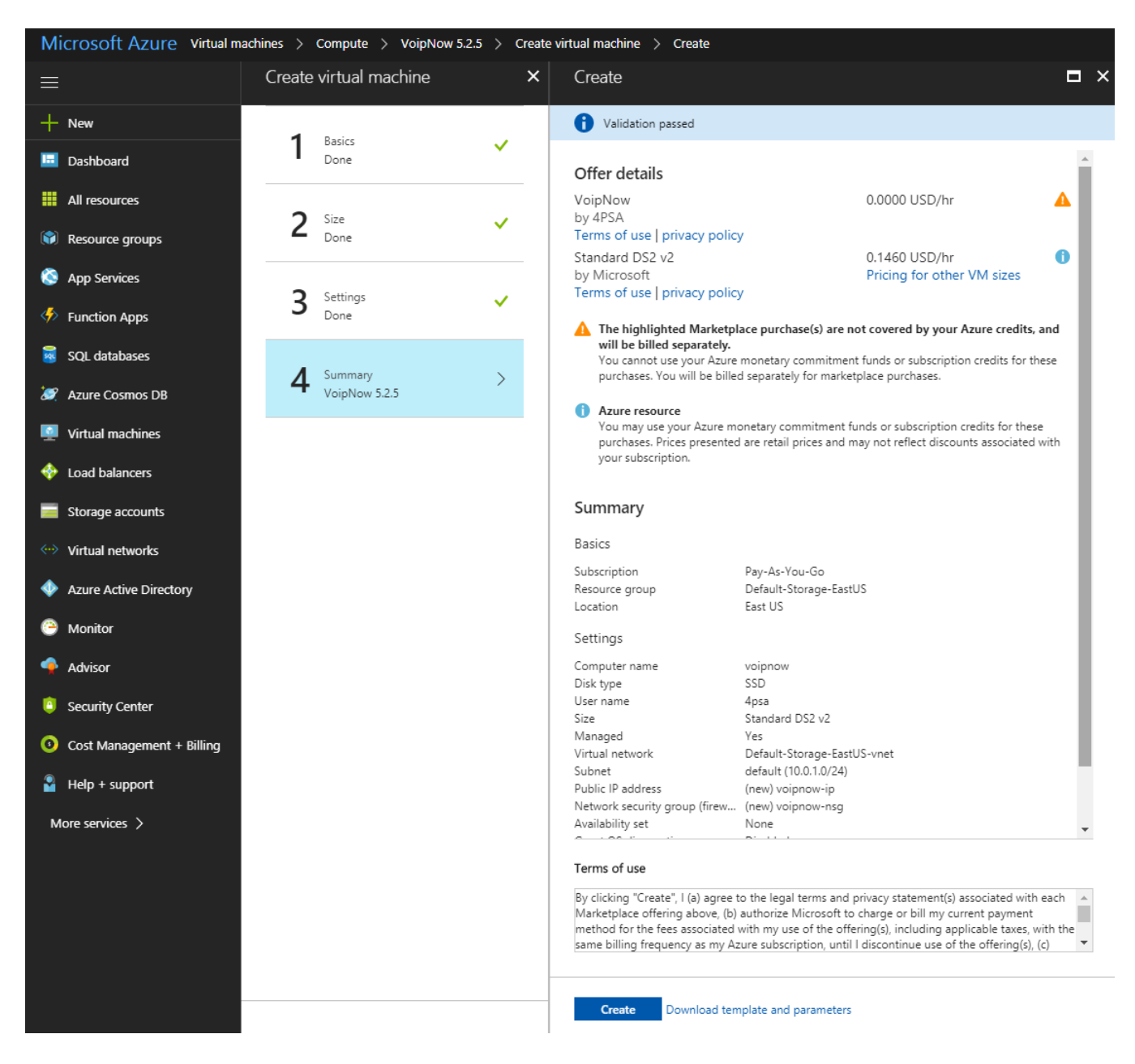

#### Set the web interface password

We don't set any default passwords. So, you must create a password via SSH that will allow you to log in the VoipNow web interface.

In case you've used a public key when creating the virtual machine, log in using SSH with the command below. Otherwise, you will use the password that you've set earlier (when filling in the basic virtual machine fields).

ssh <serverip> -i <privatekey.pem> -l 4psa

To gain root privileges, run the following command:

sudo su -

To set an admin password, run the following command as root:

/usr/local/voipnow/bin/chadminpass.sh

## Access the VoipNow web interface

You can access the VoipNow web interface at https://<serverip>

Log in using the following details:

|                                                         | Login<br>Regot password<br>Login > | 2<br>2<br>2<br>2<br>2<br>3<br>2<br>3<br>3<br>2<br>3<br>3<br>3<br>3<br>3<br>3<br>3<br>3<br>3<br>3 |
|---------------------------------------------------------|------------------------------------|--------------------------------------------------------------------------------------------------|
| © 2017 4PSA, Inc<br>Team collaboration by Hubgets, Inc. |                                    | <b>VOIPNOW</b> ®                                                                                 |